COVID-19 – Vaccination de rappel automne-hiver 2022-23

dans une pharmacie ou un cabinet médical

Inscription en ligne sur onedoc

Pour pouvoir prendre un rendez-vous, dans une pharmacie ou un cabinet médical, pour une vaccination de rappel COVID-19 automne-hiver 2022-23, il faut passer par la plateforme **onedoc**.

onedoc est une plateforme sur internet qui permet de prendre un rendez-vous en ligne, pour vous-même ou pour une personne proche, chez un médecin, dentiste ou thérapeute en Suisse.

Pour utiliser onedoc, il faut se créer un compte personnel. Pour cela, il faut avoir un numéro de téléphone portable et un compte courriel.

Si vous n'avez pas de numéro de téléphone portable ou de compte courriel, vous pouvez vous faire aider par une personne qui dispose d'un compte onedoc et qui peut vous inscrire depuis son propre compte.

| onedoc                                                                                                    | FR 🗸 Connexion Je suis praticien                                                                                                    |
|----------------------------------------------------------------------------------------------------|----------------------------------------------------------------------------------------------------|
| Pharmacie Cité Universitaire<br>Centre de vaccination COVID-19<br>Résumé Carte Présentation                                                                                                    | Prenez votre rendez-vous en ligne<br>Renseignez les informations suivantes                                                                        |
| Spécialités           Vaccination COVID-19         Dépistage COVID-19         Vaccination         Analyses médicales         Vaccination grippe                                                                                                    | Spécialité Sélectionnez une spécialité ▼                                                                                                    |
| Carte et informations d'accès<br>Pharmade Cité Universitaire<br>Chemin des Clochettes BA<br>1206 Genève<br>Cité universitaire<br>Cité universitaire<br>Cité universitaire<br>Cité universitaire<br>Centre Spontif de Vess                                                                                                    | Choisissez un créneau horaire<br>jeu. ven. sam. dim.<br>13 oct. 14 oct. 15 oct. 16 oct.<br>Veuillez sélectionner une spécialité pour<br>continuer |
| <ul> <li>Présentation du professionnel de santé</li> <li>Lors du RDV pour le booster du vaccin Covid, pensez à prendre avec vous:<br/>Carte d'identité</li> <li>Carte disasurance maladie</li> <li>Certrificat de la dernière vaccination reçue ou certificat de guérison</li> <li>Il est possible de vous vacciner pour le covid et la grippe lors du même RDV.</li> <li>Le vaccin de la grippe n'est pas pris en charge par l'assurance pour tout le monde</li> <li>Merci d'avertir en cas d'annulation ou si vous ne vous sentez pas bien le jour J pour qu'on décale le RDV, et que nous<br/>ayons le temps de trouver une autre personne pour recevoir la dose.</li> </ul> |                                                                                                    |

## Vous avez sélectionné une pharmacie et avez été dirigé vers la plateforme onedoc.

Dans la fenêtre violette "Prenez votre rendez-vous en ligne",

=> Sélectionnez la spécialité souhaitée : *Vaccination COVID-19* => Sélectionner la raison du rendez-vous : *Moderna COVID-19 Booster* => Choisissez un jour et un créneau horaire disponible

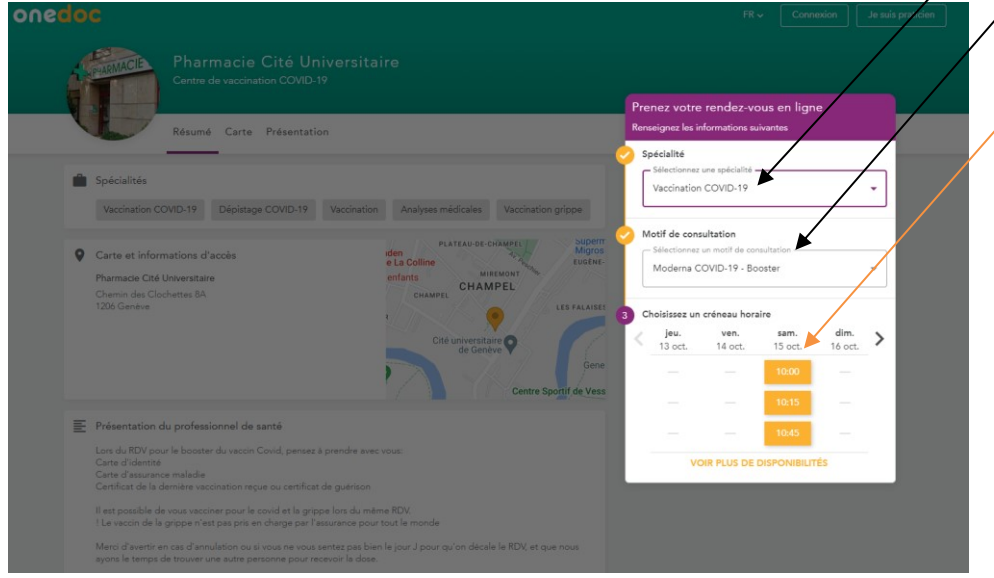

Une nouvelle fenêtre apparaît où il faut lire et accepter les conditions préalables pour pouvoir poursuivre la prise de rendez-vous vaccinal.

| onedoc                                                                                                    |                                                                                                    | /                                                                                                    |                                                                                 |         |        |
|----------------------------------------------------------------------------------------------------|----------------------------------------------------------------------------------------------------|----------------------------------------------------------------------------------------------------|---------------------------------------------------------------------------------|---------|--------|
| Pharmacie Cité<br>Centre de vaccination COV                                                                                                    |                                                                                                    | Prenez votre rend                                                                                                    |                                                                                 |         |        |
| Résumé Carte Présen                                                                                                    | tation                                                                                                    | Renseignez les informa                                                                                                    | ntions suivant                                                                  | tes     |        |
| <ul> <li>Spécialités</li> <li>Vaccination COVID-19</li> <li>Dépistage COVID</li> <li>Carte et informations d'accès</li> <li>Pharmacie Cité Universitaire</li> <li>Chemin des Clochettes 8A</li> <li>1206 Genève</li> </ul>                                                                                                    | À lire avant de prendre rendez-vous<br>Pour que nous puissions vacciner le jour J vous devez être en<br>possession de:<br>• Votre carte d'identité<br>• Votre carte d'assurance<br>• Certificat de vaccination de la dernière dose reçu ou certi<br>de guérison | Spécialité<br>- Stectionnez une ap<br>Vaccination COVI<br>de consultati<br>ccionnez un mot<br>derna COVID-<br>ificat<br>jeu. v<br>ja oct. 14 | écialité<br>D-19<br>iff de consultat<br>19 - Booster<br>au horaire<br>en. 1<br> | tion    | •<br>• |
| Présentation du professionnel de santé Lors du RDV pour le booster du vaccin Covid, per Carte d'identité Carte d'assurance maladie Certificat de la dernière vaccination reçue ou cert Il est possible de vous vacciner pour le covid et la ! Le vaccin de la grippe n'est pas pris en charge p Merci d'avertir en cas d'amulation ou si vous ne v eyons le temps de trouver une autre personne po |                                                                                                    | VOIR PL                                                                                                    | US DE DISP                                                                      | 10:45 — |        |

Vous devez maintenant :

- Soit vous inscrire si vous n'avez pas de compte d'utilisateur onedoc (onglet jaune "S'INSCRIRE")
- Soit vous connecter si vous avez déjà un compte onedoc (onglet violet "SE CONNECTER").

| onedoc |                                                                                                    | FR 🗸 🛛 Con                                                                                     | Je suis praticien |
|--------|----------------------------------------------------------------------------------------------------|------------------------------------------------------------------------------------------------|-------------------|
|        | Choix du motif Identification Vérification                                                                     | Infos patient Confirmation                                                                     |                   |
|        | Votre RDV <b>n'est pas encore confirmi</b> t. Merci de vous dentifier pour confirmer vo<br>Nouveau sur OneDor? | Votre rendez-vous                                                                              |                   |
|        | S'INSCRIRE                                                                                                    | Pharmacie Cité Universitaire                                                                   |                   |
|        | SE CONNECTER                                                                                                   | Centre de vaccination COVID-19 Votre RDV n'est pas encore confirmé.                            |                   |
|        |                                                                                                    | Samedi 15 octobre 2022 a 10:00 Moderna COVID-19 - Booster Chemin des Clochettes 8A 1206 Genève |                   |

## **COMMENT S'INSCRIRE SUR ONEDOC?**

- Une nouvelle fenêtre apparaît où il faut renseigner votre <u>numéro de téléphone</u> <u>portable</u> et votre <u>adresse courriel</u>.
- Il faut aussi créer un mot de passe pour votre compte onedoc. Ce mot de passe est confidentiel et ne doit pas être transmis à un tiers.
- > Vous devez accepter les <u>conditions préalables d'utilisation</u> onedoc en cochant la case.
- > Vous devez aussi cocher la case confirmant que vous n'êtes pas un robot informatique.

| onedoc |                               |                               |                                    |               | FR 🗸 🗌 C                                                                            | onnexion | Je suis praticien |
|--------|-------------------------------|-------------------------------|------------------------------------|---------------|-------------------------------------------------------------------------------------|----------|-------------------|
|        | Choix du motif                | 2<br>Identification           | Vérification                       | Infos patient | Confirmation                                                                        |          |                   |
|        | Votre RDV n'est pas encore co | nfirmé. Merci de vous identif | ier pour confirmer votre rendez-vo | ous.          |                                                                                     |          |                   |
|        | Sa                            | Nouveau sur OneDoo            | :?<br>continuer.                   |               | Votre rendez-vous                                                                   |          |                   |
|        | • Numéro de télépho           | ne portable*                  |                                    |               | Pharmacie Cité Universitaire<br>Centre de vaccination COVID-19                      |          |                   |
|        | Adresse e-mail*               |                               |                                    | Votre         | RDV n'est pas encore confirmé.                                                      |          |                   |
|        | Choisir un nouveau mot c      | le passe*                     |                                    | □ Sar         | medi 15 octobre 2022 à 10:00<br>oderna COVID-19 - Booster<br>emin des Clochettes 8A |          |                   |
|        | J'accepte les conditions      | générales d'utilisation de On | eDoc                               | • 12          | U6 Geneve                                                                           |          |                   |
|        |                               | Je ne suis pas un robot       | reCAPTCHA<br>Isilié - Conditions   |               |                                                                                     |          |                   |
|        |                               | CONTINUER                     |                                    |               |                                                                                     |          |                   |

Quand vous avez créé un compte onedoc, vous pouvez terminer de prendre votre rendezvous pour la vaccination de rappel COVID-19 en précisant pour qui est le rendez-vous.

Vous avez la possibilité ici de prendre un rendez-vous pour une personne proche.

| onedoc |                               |                                 |                                        |                          | rR v                          | Mes rendez-vous | Mon compte 🗸 |
|--------|-------------------------------|---------------------------------|----------------------------------------|--------------------------|-------------------------------|-----------------|--------------|
|        | Choix du motif                | Identification                  | Vérification                           | 4<br>Infos patient       | Confirmatio                   | 'n              |              |
|        | Votre RDV n'est pas encore co | nfirmé. Merci de compléter et v | érifier les informations ci-dess       | ous pour confirmer votre | e rendez-vous.                |                 |              |
|        | Pour qui prenez-vous rende    | z-vous?                         |                                        |                          | Votre rendez-vous             |                 |              |
|        | 🔿 Vous-même 🔾 Un              | proche (enfant, parent, etc.)   | -                                      |                          |                               |                 |              |
|        |                               | CONFIRMER RENDEZ-VOU            |                                        | Pha                      | rmacie Cité Universit         | taire           |              |
|        |                               |                                 |                                        | Cent                     | tre de vaccination COVI       | D-19            |              |
|        |                               |                                 |                                        | Votre RD                 | V n'est pas encore o          | onfirmé.        |              |
|        |                               |                                 |                                        | 🖬 Samed                  | li 15 octobre 2022 à          | 10:00           |              |
|        |                               |                                 |                                        | 🗱 Moder                  | na COVID-19 - Boos            | ter             |              |
|        |                               |                                 |                                        | Chemi     1206 0         | n des Clochettes 8A<br>Genève |                 |              |
|        |                               |                                 |                                        |                          |                               |                 |              |
|        |                               | esoin c                         | d'aide? <u>Visitez notre centre de</u> | <u>support</u>           |                               |                 |              |

- Après avoir choisi le ou la destinataire du rendez-vous, vous devez fournir les renseignements personnels (genre, nom, prénom, date de naissance).
- > Puis cliquez sur l'onglet CONFIRMER RENDEZ-VOUS.

| onedoc |                                |                                       |                                 |                            |                                                  | Mes rendez-vous | Mon compte 🗸 |
|--------|--------------------------------|---------------------------------------|---------------------------------|----------------------------|--------------------------------------------------|-----------------|--------------|
|        | Choix du motif                 | Identification                        | Vérification                    | 4<br>Infos patient         | Confirmatio                                      | n               |              |
|        | Votre RDV n'est pas encore con | irmé. Merci de compléter et v         | vérifier les informations ci-de | ssous pour confirmer votre | e rendez-vous.                                   |                 |              |
|        | Pour qui prenez-vous rendez    | vous?<br>roche (enfant, parent, etc.) |                                 |                            | Votre rendez-vous                                | 5               |              |
|        | À propos de vous               |                                       |                                 | Phar                       | rmacie Cité Universit<br>tre de vaccination COVI | taire<br>D-19   |              |
|        | Prénom*                        |                                       |                                 | Votre RD                   | V n'est pas encore o                             | confirmé.       |              |
|        | Nom de famille*                |                                       |                                 | Samed 💸 Moder              | li 15 octobre 2022 à<br>na COVID-19 - Boos       | 10:00<br>ter    |              |
|        | Date de naissance*             |                                       |                                 | • Chemin<br>1206 G         | n des Clochettes 8A<br>Genève                    |                 |              |
|        | Raison de la visite / Renseign | ements complémentaires                |                                 |                            |                                                  |                 |              |
|        | Transmettre un message au      | personnel soignant (optio             | nnel)                           | 6                          |                                                  |                 |              |
|        |                                | CONFIRMER RENDEZ-VOU                  | JS                              |                            |                                                  |                 |              |

Votre rendez-vous est confirmé.

Si vous souhaitez changer ou annuler votre rendez-vous, cliquez sur l'onglet jaune VOIR MES RENDEZ-VOUS au bas de la page.

(Vous pouvez aussi cliquer sur l'onglet MES RENDEZ-VOUS de la bande verte haut à droite).

| Normality     Normality       Choix du motif     Identification     Vérification     Infos patient     Confirmation       Choix du motif     Identification     Vérification     Infos patient     Confirmation       Choix du motif     Identification     Vérification     Infos patient     Confirmation       Choix du motif     Identification     Vérification     Infos patient     Confirmation       Choix du motif     Identification     Vérification     Infos patient     Confirmation       Choix du motif     Identification     Vérification     Infos patient     Confirmation       Choix du motif     Identification     Virification     Infos patient     Confirmation       Pharmacie Cité Universitaire     Samedi 15 octobre 2022 à 10:00     Infos patient     Virification     Virification       Moderna COVID-19- Booster     Infos de nous avertir en cas d'annulation du RDV ou si vous vous sentez mal le jour de la vaccination pour pouvoir décaler la date.     Virification     Virification     Virification       12: 20 de noise     Choire de Samedia     Infos patient     Confirmation     Virification     Virification       12: 20 de noise     Choire de Samedia     Infos patient     Virification     Virification     Virification       12: 20 de noise     Infos patient     Infos patient     Virification                                                                                                    |      |                                      |                          |                                    | _                   |                                                     |         |
|----------------------------------------------------------------------------------------------------|------|--------------------------------------|--------------------------|------------------------------------|---------------------|-----------------------------------------------------|---------|
| Choix du most Ventication Ventication Inde patient Confirmation   Continuation Confirmation Confirmation Confirmation   Choix du most Confirmation Confirmation Confirmation   Choix du most <th>lo¢</th> <th></th> <th></th> <th></th> <th></th> <th>TR  Mes rendez-vo</th> <th>Mon com</th>                                                                                                    | lo¢  |                                      |                          |                                    |                     | TR  Mes rendez-vo                                   | Mon com |
| Choix du metif Identification   Choix du metif Identification   Choix du metif Identification   Choix du metif Choix du voir du voir au envoyer un email de confirmation de rendez voir.   Choix du voir du envoyer un email de confirmation de rendez voir. Choix du voir du envoyer un email de confirmation de rendez voir.   Choix du voir de rendez-voir Choix du voir de voir endez-voir   Choix du voir de voir endez-voir Choix de voir endez-voir   Choix du voir de voir endez-voir Choix de voir endez-voir   Choix du voir de voir endez-voir Choix de voir endez-voir   Choix de voir endez-voir Choix de voir endez-voir   Choix de voir endez-voir Choix de voir endez-voir   Choix de voir endez-voir endez-voir |      |                                      |                          |                                    |                     |                                                     |         |
| <section-header><text><text><text><text></text></text></text></text></section-header>                                                                                                    |      | Choix du motif                       | Identification           | Vérification                       | Infos patient       | Confirmation                                        |         |
| <section-header>  Morenes de vous envoyer un email de confirmation de rendez-vous     Morenes de votre rendez-vous     Morenes Cité Universiteire     Morenes COVID-19- Booster     Morende nous avertir en cas d'annulation du RDV ou si vous vous sentez ma la izu de vaccination pour pouvoir déceler la date:     Morenes partiques   Morenes Doctettes 8.8.   Morenes de sous     Morenes de sous     Morenes de sous     Morenes de sous     Morenes de sous     Morenes partiques   Morenes de sous     Morenes de sous        Morenes de sous     Morenes de sous        Morenes de sous                                                  <!--</td--><td></td><td></td><td>Votre</td><td>e rendez-vous est confi</td><td>rmé!</td><td></td><td></td></section-header>                                                                                                    |      |                                      | Votre                    | e rendez-vous est confi            | rmé!                |                                                     |         |
| Marcal Cité Universitaire   Marcal Cité Universitaire   Marcal Cité Universitaire   Marcal Cotobre 2022 à 10:00   Marcal COVID-19 - Booster   Marcal consouvertir en cas d'annulation du RDV ou si vous vous sentez ma la juri de la vaccination pour pouvoir décaler la date.   Marcal Schochettes 8A   Los Generois   Marcal Schochettes 8A   Los Generois   Marc                                                                                                    |      |                                      | Nous venons de vo        | ous envoyer un email de confirmati | on de rendez-vous   |                                                     |         |
| <ul> <li>propos de votre rendez-vous</li> <li>Pharmacie Cité Universitaire</li> <li>Samedi 15 octobre 2022 à 10:00</li> <li>ADUTER AU CALENDRIER </li> <li>Moderna COVID-19 - Booster</li> <li>Merci de nous avertir en cas d'annulation du RDV ou si vous vous sentez mal la jur de la vacination pour pouvoir décaler la date.</li> <li>Informations pratiques</li> <li>Chamin des Clochettes 8A 1206 Genève</li> <li>122 346 88 22</li> <li>VOIR MES RENDEZ-VOUS</li> <li>AUVEAU RENDEZ-VOUS</li> <li>AUVEAU RENDEZ-VOUS</li> </ul>                                                                                                    |      |                                      | Vous recevrez égale      | ement un SMS de rappel 24h avant   | votre consultation! |                                                     |         |
| <ul> <li>Pharmacie Cité Universitaire</li> <li>Samedi 15 octobre 2022 à 10:00</li> <li>Moderna COVID-19 - Booster</li> <li>Morci de nous avertir en cas d'annulation du RDV ou si vous vous sentez mal le jour de la vaccination pour pouvoir décaler la date.</li> <li>Informations pratiques</li> <li>Chemin des Clochettes 8A 1206 Genève</li> <li>422 346 88 22</li> <li>VOIR MES RENDEZ-VOUS</li> <li>MOUVEAU RENDEZ-VOUS</li> </ul>                                                                                                    | là n | ropos de votre rendez-vo             | us                       |                                    | Genève              | Champel                                             |         |
| <ul> <li>Semedi 15 octobre 2022 à 10:00</li> <li>AJOUTER AU CALENDRIER </li> <li>Moderna COVID-19 - Booster</li> <li>Merci de nous avertir en cas d'annulation du RDV ou si vous vous sentez mal le jour de la vaccination pour pouvoir décaler la date.</li> <li>Informations pratiques</li> <li>Chemin des Clochettes 8A 1206 Genève</li> <li>Moz 2346 88 22</li> <li>VOIR MES RENDEZ-VOUS</li> <li>MOUVEAU RENDEZ-VOUS</li> </ul>                                                                                                    |      | Pharmacie Cité Univers               | itaire                   |                                    | LA COLLINE PLATEA   | U-DE-CHAMPEL<br>Naef Location, PP<br>Siège - Agence |         |
| <ul> <li>Moderna COVID-19 - Booster</li> <li>Merci de nous avertir en cas d'annulation du RDV ou si vous vous sentez mal le jour de la vacination pour pouvoir décaler la date.</li> <li>Informations pratiques</li> <li>Chemin des Clochettes 8A.<br/>1206 Genève</li> <li>dz2 346 88 22</li> <li>VOIR MES RENDEZ-VOUS</li> <li>NOUVEAU RENDEZ-VOUS</li> </ul>                                                                                                    |      | 🖬 Samedi 15 octobre 202              | 2 à 10:00                | JOUTER AU CALENDRIER 🗸             | CHAMPEL             | CHAMPEL                                             |         |
| <ul> <li>Merci de nous avertir en cas d'annulation du RDV ou si vous vous sentez mal le jour de la vaccination pour pouvoir décaler la date.</li> <li>Informations pratiques</li> <li>Chemin des Clochettes 8A 1206 Genève</li> <li>422 346 88 22</li> <li>VOIR MES RENDEZ-VOUS</li> <li>NOUVEAU RENDEZ-VOUS</li> </ul>                                                                                                    |      | Moderna COVID-19 - B                 | ooster                   |                                    |                     | LES FALAISES                                        |         |
| jour de la vaccination pour pouvoir décaler la date.<br>Informations pratiques<br>Chemin des Clochettes 8A<br>1206 Genève<br>2 22 346 88 22<br>VOIR MES RENDEZ-VOUS<br>NUVEAU RENDEZ-VOUS                                                                                                    | /    | 📕 Merci de nous avertir e            | n cas d'annulation du RE | DV ou si vous vous sentez mal le   | CREIS               | Cité universitaire de Genève                        |         |
| Informations pratiques<br>Chemin des Clochettes 8A<br>1206 Genève<br>22 346 88 22<br>VOIR MES RENDEZ-VOUS<br>NOUVEAU RENDEZ-VOUS                                                                                                    |      | jour de la vaccination p             | our pouvoir décaler la d | late.                              | TOUR DE-CHAM        | IPEL                                                |         |
| Chemin des Clochettes 8A<br>1206 Genève<br>222 346 88 22<br>VOIR MES RENDEZ-VOUS<br>NOUVEAU RENDEZ-VOUS                                                                                                    | Info | ormations pratiques                  |                          |                                    | Ane -               |                                                     |         |
| VOIR MES RENDEZ-VOUS                                                                                                    |      | Chemin des Clochettes<br>1206 Genève | 8A                       |                                    | Google              | CRETS-DE-CHAMPE Map data ©2022                      |         |
| VOIR MES RENDEZ-VOUS                                                                                                    |      | 122 346 88 22                        |                          |                                    |                     |                                                     |         |
| E VOIR MES RENDEZ-VOUS                                                                                                    |      |                                      |                          |                                    |                     |                                                     |         |
|                                                                                                    | _    | B VOIR MES RENDEZ-V                  | 005                      | NOUVEAU RENDEZ-VOUS                |                     |                                                     |         |
|                                                                                                    |      |                                      | 3.42                     |                                    |                     |                                                     |         |

Tous vos rendez-vous à venir, pris sur onedoc, sont listés sur la partie gauche de l'écran.

- Sélectionnez le rendez-vous que vous voulez annuler ou changer en cliquant dessus.
- Dans la <u>fenêtre qui apparaît à droite</u>, cliquez sur l'onglet rouge ANNULER LE RENDEZ-VOUS.

| onedoc |                                                                | X                                                              | FR 🗸                 | Mes rendez-vous | Mon compte 🗸 |
|--------|----------------------------------------------------------------|----------------------------------------------------------------|----------------------|-----------------|--------------|
|        | Rendez-vous à venir                                            |                                                                |                      |                 |              |
|        | 🖬 Jeudi 13 octobre 2022 🔇 15:30                                | Samedi 15 octobre 2022 🕓 10:00                                 |                      | PRÉVU           |              |
|        |                                                                | Pharmacie Cité Universitaire<br>Centre de vaccination COVID-19 |                      |                 |              |
|        | Jeudi 13 octobre 2022 🔇 17:00                                  | À propos de votre rendez-vous  Samedi 15 octobre 2022 à 10:00  |                      | _               |              |
|        |                                                                | Moderna COVID-19 - Booster                                     | JOUTER AU CALENDRIEF |                 |              |
|        | Vendredi 14 octobre 2022 () 13:30                              | Chemin des Clochettes 8A 1206 Genève                           | ANNULER LE RENDEZ-V  | ous             |              |
|        |                                                                | 022.346.88.22                                                  |                      |                 |              |
|        | Vendredi 14 octobre 2022 🔇 15:00                               |                                                                |                      |                 |              |
|        |                                                                |                                                                |                      |                 |              |
|        | Samedi 15 octobre 2022 🕚 10:00                                 |                                                                |                      |                 |              |
|        | Pharmacie Cité Universitaire<br>Centre de vaccination COVID-19 |                                                                |                      |                 |              |
|        |                                                                |                                                                |                      |                 |              |

Si vous souhaitez prendre un nouveau rendez-vous dans la même pharmacie ou cabinet médical ou dans une autre pharmacie ou cabinet médical, il vous faut retourner sur le site ge.ch vaccination

www.ge.ch/se-faire-vacciner-contre-covid-19/vaccination-rappel-pharmacie-dans-cabinetmedical